# HRCRM Salesforce Navigation Basics & Best Practices

### Contents

| HRCRM Access                          | 2  |
|---------------------------------------|----|
| Basics                                | 2  |
| Case Information                      | 3  |
| Case Assignment                       | 5  |
| Assign to HRCRM user:                 | 5  |
| Assign to Response Queue:             | 5  |
| Facilitate:                           | 5  |
| Emailing from a Case in HRCRM         | 6  |
| Forward Case Email (preferred method) | 6  |
| Send an Email                         | 8  |
| Closing a Case                        | 9  |
| Case Views                            | 10 |
| User Dashboard and Setup              | 10 |

# **HRCRM** Access

The HR Customer Relationship Manager (HRCRM) is accessible via single sign-on through Academica.

- 1. Sign on to Academica and locate the Resources section,
- 2. Select Employee Resources,
- 3. Select Other Resources,
- 4. Select HRCRM.

## **Basics**

Issues brought to the attention of the HR Service Center (HRSC) are documented by creating a case in the HRCRM. Click the **Case** tab to display **Case** information.

Cases can be created:

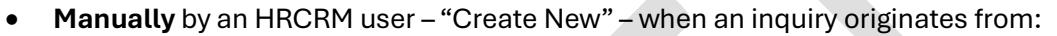

- Email (an individual's email account)
- Chat
- o Mail
- o Meeting / In-person
- o Fax
- o Phone
- o Voicemail
- o Walk-in
- **Automatically** by **Email-to-Case** rules, which originate when an email is received in the following email accounts:
  - o askhr@wayne.edu: Case Origin = "Email-to-Case AskHR"
    - hrcrms@wayne.edu (admin) redirects to AskHR and feeds to HRCRM via that account
    - humanresources@wayne.edu redirects to AskHR and feeds to HRCRM via that account
  - o <u>benefits@wayne.edu</u>: Case Origin = "Email-to-Case BENEFITS"
  - o <u>smsrequests@wayne.edu</u> (admin): Case Origin = "Email-to-Case SMSREQUESTS"

Email-to-Case cases are automatically assigned to the "New / Uncategorized" queue (replaces former default "General" queue.)

The following email accounts no longer feed to HRCRM and the Email-to-Case entry has been deprecated:

- <u>hrsolutions@wayne.edu</u> (HRAR)
- <u>comp@wayne.edu</u>
- hr-erc@wayne.edu
- openenrollment@wayne.edu

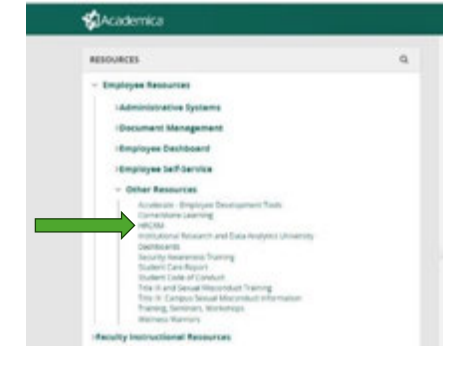

a Chatter Profile Contacts Const Reports Deshboards

# **Case Information**

A case contains the following information:

- **Case Owner:** This field contains the current case owner. For a new case, the originator of the case is the default Case Owner. The Case Owner may retain control of the case to resolve it on his/her own or can allow the case to be reassigned to a designated case queue. When a case is reassigned to a queue, the queue becomes the Case Owner. See <u>Case</u> <u>Assignment</u> for additional information.
- Case Number: The system-assigned number given to the case when it was created.
- **Parent Case:** If the currently displayed case does not have a related case(s), this field will be blank. If the currently displayed case is related to and is subordinate to another case, the other case will be the Parent Case and its case number will be displayed here.
- **Priority:** Importance indicators are High, Medium and Low
- Status: Indicates the status of the currently displayed case. Status indicators are:
  - > **New** automatically assigned by system upon origination.
  - > In Progress selected by the HRCRM user working on the case.
  - On Hold selected by user when additional information is needed before progressing to address the issue for resolution.
  - Facilitated selected by user when a case needs addressed by/transferred to an individual or group email account that is not in the HRCRM system and no further action is to be taken by an HRCRM user. <u>Note:</u> Facilitated cases are effectively considered closed/resolved in the HRCRM while providing separate status data for use in reporting metrics/key performance indicators (KPIs).
    - **Best practice:** forward the email for facilitation to the individual or group email account that is not part of the HRCRM, requesting they address the inquiry directly with the client and copy askHR@wayne.edu (or other email account that is setup for "Email-to-Case" processing in the HRCRM) with the resolution.
  - Closed = selected by user when a case is resolved the client issue has been addressed and there is no further action to be taken by an HRCRM user.
- **Contact Name:** The individual who initiated the contact. This field is only populated if the email address matches an employee contact. If the field is blank, the interaction was initiated by an email account that does not match a WSU employee email account and their name may appear in the Web Name field.
- Contact Phone: The phone number of the WSU employee who initiated the contact.
- Contact Email: The email address of the WSU employee who initiated the contact.
- **Type (of case):** The Type field identifies the case type as a Problem, Question, or Request.
- **Case Topics:** Classifies the type of contact into general categories. By selecting a Case Topic and Case Topic Details, the Owner will automatically be updated as defined by the Case Assignment Rules. Example: Employee Benefits
  - **Best practice:** Select the "Case Topic" and "Case Topic Details" to categorize the case **prior** to assigning/reassigning or changing the case status to "facilitated."
- **Case Topic Details:** Further classifies the case into specific areas of the topic. Example: Retirement Savings Plans
  - **Best practice:** Select the "Case Topic" and "Case Topic Details" to categorize the case **prior** to assigning/reassigning or changing the case status to "facilitated."

- **Case Origin:** Describes how the contact was initiated. Methods of originating cases include Email, Chat, Mail (US Postal), Meeting/In-person, Fax, Phone, Voicemail, Walk-in, and Email-to-Case.
- **Subject:** This field enable you to clearly describe the purpose of the contact.
- **Description:** The Description field allows you to further define the case.
- Internal Comments: Internal Comments are intended for internal use are NOT included in the email to the contact.
- Date/Time Opened: System automated date and time the case was created.
- Date/Time Closed: System automated date and time the case was resolved and closed.
- Web Email: The address that sent the email.
- Web Name: The name that appears on the email.
- Web Company: An available field that may be used for additional tracking purposes.
- Web Phone: An available field that may be populated with the initiator's phone number, i.e.: enter the phone number from a voice mail.

Required fields are indicated with red when a new case is manually created. When editing/updating an existing case, required fields are identified with red when the user clicks on a field or attempts to save the case.

| Case Edit                   |               | Save | Save & New | Cancel |                      |              |                    |
|-----------------------------|---------------|------|------------|--------|----------------------|--------------|--------------------|
| Case Information            |               |      |            |        |                      |              | I > Required Infor |
| Case Owner                  | Brett Green   |      |            |        | Priority             | Medium ¥     |                    |
| Parent Case                 |               | _    | 0 9        |        | Status               | New          | •                  |
| Additional Information      |               |      |            |        |                      |              |                    |
| Contact Name                |               |      | 9          |        | Type                 | -None- ¥     |                    |
|                             |               |      |            |        | Case Topics          | -None        | *                  |
| Case Origin                 | Select Origin |      |            | ¥      | Case Topic - Details | -Nons- V (a) |                    |
| Description Information     |               |      |            |        |                      |              |                    |
| Subject                     | 1             |      |            |        |                      |              |                    |
| Description                 | -             |      |            |        |                      |              |                    |
|                             |               |      |            |        |                      |              |                    |
|                             |               |      |            |        |                      |              |                    |
| Internal Comments           |               |      |            |        |                      | 1            |                    |
|                             |               |      |            |        |                      |              |                    |
|                             |               |      |            |        |                      |              |                    |
|                             |               |      |            |        |                      | · ·          |                    |
| Optional                    |               |      |            |        |                      |              |                    |
| Assign using active assignm | ent rules     |      |            |        |                      |              |                    |

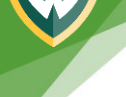

# Case Assignment

A case can be:

- 1. Retained within the HRCRM for solution
- 2. Assigned to an individual HRCRM user
- 3. Assigned to a Response Queue, or
- 4. Facilitated to an individual or group that is not part of the HRCRM

**NOTE:** By selecting a Case Topic and Case Topic Details, the Owner will automatically be updated as defined by the Case Assignment Rules.

Assign to HRCRM user: click the "Change" link, then click "User" to search and select an HRCRM user as the new Case Owner. **NOTE:** confirm the "send notification email" box (located near the bottom of the case) is checked when sending to an HRCRM user.

Assign to Response Queue: click the "Change" link, then click "Queue" to search and select a Response Queue as the new Case Owner. Queues may or may not have users assigned to receive automated notification. **NOTE:** confirm the "send notification email" box (located near the bottom of the case) is checked when Queue is selected.

• **Best practice when assigning to a Queue to ensure notification:** Click to select the "send notification email" box (located near the bottom of the case) **and**, to provide detailed information, forward the original case email to the WSU individual responsible for the selected Queue – see "Forward Case Email."

**Facilitate:** Click the Status field and select "Facilitated." Ensure case information is accurate and updated. Forward the original case email to the non-HRCRM user – see "Forward Case Email." *Example scenario:* Received "email-to-case" that needs assistance from Marketing.

• <u>Best practice when "facilitating" a case:</u> Click the "Edit" button – this identifies all required fields that should be updated before proceeding. Select Type, Case Topic and Case Topic Detail. Change status to Facilitated. Save the case, then <u>Forward original Case email</u> and close.

# Emailing from a Case in HRCRM

Case Emails are listed below the Case Detail. Click an email subject line link to view the email.

| Quick Lines                                                                   | 00131903                              |               |                                                                                                    |                                        |                              | Customen Page   Prolatio View   help for the Page 🥹 |
|-------------------------------------------------------------------------------|---------------------------------------|---------------|----------------------------------------------------------------------------------------------------|----------------------------------------|------------------------------|-----------------------------------------------------|
| Audentica<br>Imarie Cernel<br>CRM Support Research<br>HICKIN User Scole (PDP) | & Share Fand<br>+ Such to pair covers |               | Enan III - Can Commission - Can Material - Den Adulte                                                                              | 0 : BrancGerr II : Adut, Star II : Adu | Joseffe D                    |                                                     |
|                                                                               | Case Detail                           |               | Entro Direct Course                                                                                                    |                                        |                              |                                                     |
| close lines.                                                                  |                                       | Case Dentel   | Stan. Kleitxe's ICharoel                                                                                                    | Prostly                                | Medum                        |                                                     |
|                                                                               |                                       | Cast Burrise  | 00131907 (Mass.35etarc2h)                                                                                                    | Intra                                  | Factored                     |                                                     |
| Record Rena                                                                   |                                       | Perent Case   |                                                                                                    |                                        |                              |                                                     |
| C BECISE                                                                      |                                       |               |                                                                                                    |                                        |                              |                                                     |
| C BELINE                                                                      | * Additional Information              |               |                                                                                                    |                                        |                              |                                                     |
| C 00121580                                                                    |                                       | Contact Name  |                                                                                                    | 1ga                                    | Queltan                      |                                                     |
| Ø 10121579                                                                    |                                       | Contact Plane |                                                                                                    | Case Tapica                            | Hayne Talent Career Site     |                                                     |
| Ø MELLINNI                                                                    |                                       | Context Small |                                                                                                    | Case Tapic - Driana                    | ATS Approxime inquiry        |                                                     |
| and the second second                                                         |                                       | Case Organ    | vocamei                                                                                                    |                                        |                              |                                                     |
| Mensages and Alerts                                                           |                                       | Salgert.      | Voice Message Attached from SIMITZIMIS - TUCKER JERONE                                                                             |                                        |                              |                                                     |
|                                                                               |                                       | Description   | BUT(RNA)                                                                                                    |                                        |                              |                                                     |
| Theorem Bar                                                                   |                                       |               | Time Jul 10, 2004 12:56:59 PM<br>Cilch alfachmart to lotter to Voce Message                                                        |                                        |                              |                                                     |
|                                                                               | 244                                   | Tana Canned   | 118000 12 M PM                                                                                                    | Intelline Chard                        | 2132004 (0.1) AM             |                                                     |
|                                                                               |                                       | West Louis    | kiwethcherbland.um                                                                                                    | Web Company                            |                              |                                                     |
|                                                                               |                                       | Web Name      | Brash Tuder                                                                                                    | Reb Proce                              | (580) 872-8805               |                                                     |
|                                                                               | • System information                  |               |                                                                                                    |                                        | D.                           |                                                     |
|                                                                               |                                       | Dealed By     | HECKEARS: 710004 12 N PM                                                                                                    | Last Multilet By                       | Alan, Salbara, 110000PH KLAM |                                                     |
|                                                                               |                                       |               | Rate Cone Came Chine                                                                                                    |                                        |                              |                                                     |
|                                                                               | Emais                                 |               | land as (mail                                                                                                    |                                        |                              | Evaluation (2)                                      |
|                                                                               | Action Nation                         | . Mar         | Construction and the second second second second second second second second second second second second second                    | Enal                                   | Address                      | Mensage Data                                        |
|                                                                               | Peter Talat Der Reist                 | to jore       | Messada Adachesi Yum SANA72581H TUCKEA JERCIME<br>Masu, Yone Jur KI, 2021 YJ, M M AV Disk allectment is solen at tool              | vice                                   | neo lam its nu-buggeporan    | 716264123596                                        |
|                                                                               | Reply ( To Ad ; Day Sert              | 353           | Suppline for Value Message internet from 1999/2009 - TUCKER JERCHELL.<br>Di Greenige Ther republike teen marked and excipted Cavet | 1009                                   | necape@out-on.att.nat.com    | 7192834 12 94 PM                                    |
|                                                                               | Case Comments                         |               | 100                                                                                                    |                                        |                              | Case Canada Rep. (*                                 |
|                                                                               | No records to display                 |               |                                                                                                    |                                        |                              |                                                     |

Within the Email Message Detail, buttons are available to Reply, Reply To All, or Forward.

- **Reply** (to the email initiator only) and **Reply To All** will include a reference to the case number but will not automatically include any additional case information or attachments.
- **Forward** will include the original case email, with case number, heading, and any attachments. *Best practice:* Forward the original Case email when "facilitating" a case to an account outside of the HRCRM.

### Forward Case Email (preferred method)

Forwarding the original Case email is preferred for sending case information and should be used when "Facilitating" a case to an account outside of the HRCRM. Forwarding ensures all information is included in the message, such as the case number, email heading and any attachments.

1. Click the "Forward" button from within the original Case email message.

| Inbound Email Message           |                                                                                                    |        |
|---------------------------------|----------------------------------------------------------------------------------------------------|--------|
|                                 | Atlautomenta (1) / SenderLand.Racialenta (1)                                                                                                    |        |
| Email Message Detail            | Repty Repty To AR Porward Delete                                                                                                    |        |
| <ul> <li>Information</li> </ul> |                                                                                                    |        |
| Parent Case                     | 00131903 Eleter                                                                                                    | Read   |
| Mensage Date                    | 7/10/2024 12:55 PM Lawt Modified Dy                                                                                                    | HR-CRM |
| Created By                      | HR-CRM.Admin. 7/10/2024 12:50 PM                                                                                                    |        |
| Address Information             |                                                                                                    |        |
| From Address                    | voicemessaoniji vub-um altimal, com                                                                                                    |        |
| Prom Name                       | voicemessage@pub-um.alt-mail.com                                                                                                    |        |
| To Address                      | alkhr@wayne.edu                                                                                                    |        |
| CC Address                      |                                                                                                    |        |
| ▼ Message Content               |                                                                                                    |        |
| Subject                         | Voice Message Attached from \$868726805 - TUCKERUEROME                                                                                                    |        |
| Tast Body                       | [EXTERNAL]                                                                                                    |        |
|                                 | Tere: Jul 10, 2024 12:55 55 FM                                                                                                    |        |
|                                 | Click attachment to listen to Voice Message                                                                                                    |        |
|                                 | Repty Repty To All Forward Delete                                                                                                    |        |
| Attachments                     |                                                                                                    |        |
|                                 | The contract of the second second sec |        |
| Action For Native               | Size Last Mothed                                                                                                    |        |

- 2. The "From" address should be AskHR@wayne.edu change if needed.
- 3. Enter the email account for anyone the email should be forwarded to. **NOTE:** Based on the user's settings, the user may default as a BCC to receive a copy of the email.
- 4. Add context in the Body section.

| nect                     |                | Rend Select                                             | Securitate Attach File Concel             |    |
|--------------------------|----------------|---------------------------------------------------------|-------------------------------------------|----|
| of Requests              |                | Court Court                                             | readers) (reasoning (reason)              |    |
| er Oude (PDF) Edit Email |                |                                                         |                                           |    |
|                          | Email Format   | Text-Only [ Switch to HTML ]                            |                                           |    |
|                          | From           | "Ask HR" raskhr@wayne.edu> 2                            | ~                                         |    |
|                          | 3              | 9                                                       |                                           |    |
| <b>NS</b>                | Case           | 00131903                                                |                                           |    |
| 22                       | Additional.loc | waynetalent@wayne.edu                                   | 40                                        |    |
| 42                       | 00:            |                                                         | 190                                       |    |
| <u>10</u>                |                |                                                         | 1.0                                       |    |
| 12                       | 1228           | as5747@vagne.edu                                        | 93                                        |    |
| 57<br>57                 |                | -                                                       |                                           |    |
| _                        | Subject        | FW: Voice Message Atlached from 585872680               | S - TUCKERJEROME                          |    |
| and Alerta               | Body           | Caller Briggh Tucker                                    |                                           | -  |
|                          | 4              | Email Brajantucker@gmail.com (hom CSOD)                 |                                           |    |
|                          |                | Caller is inquiring about the status of her application | to Host Producer - Current Affairs (WDET) |    |
| e Rin                    |                | reg1986, is requesting a call back                      |                                           |    |
|                          |                | Criginal Message                                        | eccanellouit-um att-mail.com!             |    |
|                          |                | Bent: 7/10/2024 12:55 PM                                | and a second second                       |    |
|                          |                | Subject: Voice Message Atlached from 5868726805         | TUCKER JEROME                             |    |
|                          |                | [EXTERNAL]                                              |                                           |    |
|                          |                |                                                         |                                           | 12 |
|                          |                |                                                         |                                           |    |
|                          |                | Send                                                    | Template Attach File Cancel               |    |
| Attachments              |                | Attach File                                             |                                           |    |
| Action File              |                |                                                         |                                           |    |
|                          |                |                                                         |                                           |    |

- 5. In the HTML Email Format view, click the "Preview" button to view before sending.
- 6. Click the "Send" button.

|                    | Geno an Email |                                                                         |                                           |                                                                                          |                        |
|--------------------|---------------|-------------------------------------------------------------------------|-------------------------------------------|------------------------------------------------------------------------------------------|------------------------|
| • Connect          |               | Send Select Tangins Att                                                 | ad File Papeline Canon                    |                                                                                          |                        |
| M Line Cusin (FDF) | Edit Emel     |                                                                         | C Person (New Workson)                    |                                                                                          | I's Report Information |
|                    | Event         | HTML   Barkin to Tool Only                                              |                                           |                                                                                          |                        |
|                    |               | tem ["Auk HR" casht@vayna adur                                          |                                           | 🖗 alexisten - Google Devens 💦 🚽 🖂 🗙                                                      |                        |
|                    |               | *9                                                                      |                                           | Q 404904                                                                                 |                        |
| - Berna            |               | Case 00131983                                                           |                                           | U souther.                                                                               |                        |
| Linet.             |               | rise intrastational and                                                 | ~                                         | Cater: Briagan Tacker<br>Phone: (584) 872-8805                                           |                        |
| 121247             |               | an (                                                                    | 8                                         | Ernel: Ecidebulacitymal.com (Iren CSOD)                                                  |                        |
| 121688             |               |                                                                         |                                           | Caller is inquiring about the status of her application to Host                          |                        |
| 12879              |               | ICD and/eliginative edu                                                 | 9                                         | Producer - Current Affairs (WDET) reqU986, is requesting a call<br>back                  |                        |
| 12,882             |               | The same Manager Abarbad have ABARTORING. TURNER                        | N D CHAN                                  | Original Wessage                                                                         |                        |
|                    |               | The second product of the second second                                 |                                           | da mu dur (Derpainternation) musiken da mu dur (Derpainternation mer 4                   |                        |
| agers and Allerts  |               | Fant w Son w                                                            | AI#/#                                     | Seet 7.15/2024 12.55 PM                                                                  |                        |
|                    |               | Caferi Brialah Tulker                                                   |                                           | Two polycological and<br>Subject. Voice Message Attached New SIMBT20005 - TUCKER, JEROME |                        |
|                    |               | Phone: (\$86) 872-6805<br>Email: Briefstrucker/Annual.com /Some (\$500) |                                           | (RNAL)                                                                                   |                        |
| a por un           |               |                                                                         |                                           | Time Jul 10, 2028 12 15 05 PM                                                            |                        |
|                    |               | Catter is inquiring about the status of her approxision                 | to Host Producer - Correct Attains (Inco. | Click attachment to fetters to Voice Mensage                                             |                        |
|                    |               | From spicemenane@sub-orn.att-mail.com hoicemenaned                      | Dash-unat-mal.com                         |                                                                                          |                        |
|                    |               | Sent 7/10/2024 12:56 PM                                                 |                                           |                                                                                          |                        |
|                    |               | Subject Voice Mesnage Atlached Itum 5868726805 - TUCKI                  | ER./EROME                                 | 9                                                                                        |                        |
|                    |               | EXTERNAL]                                                               |                                           |                                                                                          |                        |
|                    |               |                                                                         | 5                                         |                                                                                          |                        |
|                    |               | Contract (second second )                                               | and the set of the set                    |                                                                                          |                        |
|                    |               | 6 ferred benet tangante atta                                            | and and and and                           |                                                                                          |                        |

- 7. After sending, the Emails section refreshes showing the email that was just sent.
- 8. If the case was forwarded to a non-HRCRM user for solution, click the Close Case button and select "Facilitated" see "<u>Closing a Case</u>."

|                         | Case Detail              |                                                                               | Ball Chrise-Case Chrise                                                                           |                     |                               |                  |
|-------------------------|--------------------------|-------------------------------------------------------------------------------|---------------------------------------------------------------------------------------------------|---------------------|-------------------------------|------------------|
| aka. ·                  |                          | Casa Owner Matters Chanter                                                    |                                                                                                   | Provide             | Medium                        |                  |
|                         | 0                        | new Receiver 0011319803 (Vanc Harlandter)                                     |                                                                                                   | Statue              | Facilitated                   |                  |
| a filmen                |                          | Parent Case                                                                   |                                                                                                   |                     |                               |                  |
| 0.900                   |                          |                                                                               |                                                                                                   |                     |                               |                  |
| all, Fift, Voca Messata | * Additional Information |                                                                               |                                                                                                   |                     |                               |                  |
| CONTRACTOR AND A        |                          | start Based                                                                   |                                                                                                   | Term                | Overlag                       |                  |
| MDHMM.                  | 6                        | rdard Phone                                                                   |                                                                                                   | Case Tanca          | Internet Salest Carper Site   |                  |
| 21247                   | 0                        | etiact Email                                                                  |                                                                                                   | Case Topic - Debits | ATS Application Insuity       |                  |
| 1/100                   |                          |                                                                               |                                                                                                   |                     |                               |                  |
| 12/16/29                |                          | Care Dright Wolgenal                                                          |                                                                                                   |                     |                               |                  |
| 1210047                 |                          | Subject Voice Message Allached N                                              | IN MARTSHUT - TUCKER JERONE                                                                       |                     |                               |                  |
|                         |                          | Description (EXTERNAL)                                                        |                                                                                                   |                     |                               |                  |
| ages and Alexia         |                          | filme Jul 10, 2024 12 55.5<br>Citol affactment to lister to                   | i Pul<br>Visios Message                                                                           |                     |                               |                  |
|                         | Case 1                   | we Opened 1718/2804 12:56 PM                                                  |                                                                                                   | Inde Tone Caned     | 21(22)24 11 53 AM             |                  |
| cycle Bit               |                          | we that bradiciar Denation                                                    |                                                                                                   | Web Company         |                               |                  |
|                         |                          | mis kons Bright Tucher                                                        | _                                                                                                 | Math Phone          | (386) 872-6805                |                  |
|                         | · System Information     |                                                                               |                                                                                                   |                     |                               |                  |
|                         |                          | Created its MILCOMARK TYRONO                                                  | 1250 PM 8                                                                                         | Last Westford By    | Alan Kalbers 7120524 1153 AM  |                  |
|                         |                          |                                                                               | faile Close Case Close                                                                            |                     |                               |                  |
|                         | Emails                   |                                                                               | Send as Small                                                                                     |                     |                               | Dram r           |
|                         | Actual Datus             | Budgeut                                                                       |                                                                                                   |                     | and Address                   | Message Tate     |
| 7                       | Resy ( to Ar ) Day Bert  | Artes PA Value Message (Bartes<br>Cater direct forwardson d                   | Providence Provide Annual Contractor                                                              |                     | president group re-sets       | TIDODEK ID IA PM |
|                         | main to re (per first    | <ul> <li>Your Insury - Re. "Voca life<br/>3100001 Descings. You in</li> </ul> | scales Attached train SSIBIT25805 TUCKER JERCHET 1<br>unty fide lawer received and assigned Cased | -                   | centessage@pub-um.atimat.com  | 2100004 (2:06 PM |
|                         | Rep; (%A) De Paraeted    | Anna Marian Maria In                                                          | n 1882/2008, TUCKER JERCINE<br>In 1918 M. All Contradictioner in 1884 in 1918.                    | -                   | Centercape@pub-uniati-mat.com | 510000x10156-PW  |
| and a substant          | KAA-OMMINGO              |                                                                               | (Area)                                                                                            |                     |                               | Case Converto I  |
| geliberg                | Chick access             |                                                                               |                                                                                                   |                     |                               |                  |

#### Send an Email

The "Send an Email" button is also available within a Case. "Send an Email" creates a new message that includes a reference to the case number but **does not** include additional case information or previous email message content. **NOTE:** When Facilitating a Case, the preferred method is to forward the original Case email.

| Image: Second Second                                                                                                    | -                        |                      |                                                                                                    |                                                                                                    |                                                        | Contractor Report Property (San Links)        | for the Party |
|----------------------------------------------------------------------------------------------------|--------------------------|----------------------|----------------------------------------------------------------------------------------------------|----------------------------------------------------------------------------------------------------|--------------------------------------------------------|-----------------------------------------------|---------------|
|                                                                                                    | 00131950                 |                      |                                                                                                    |                                                                                                    |                                                        |                                               |               |
|                                                                                                    | -b. Dow Feet             |                      |                                                                                                    |                                                                                                    |                                                        |                                               |               |
|                                                                                                    | · Back to List: Calest   |                      |                                                                                                    |                                                                                                    |                                                        |                                               |               |
|                                                                                                    |                          |                      | Rosevill   Gen.Genmein II   Gen.Henry II                                                                                                    | Destable II   BeestDee II   Muh2Man II   Metoral                                                                                                    | £                                                      |                                               |               |
|                                                                                                    | Case Detail              |                      | Edd (Done Case) (Done                                                                                                    |                                                                                                    |                                                        |                                               |               |
| Can brain With States with an and States with an and States with States with State                                                                                                    |                          | Calie Daner          | Sex Chadronian Charon                                                                                                    | Providy                                                                                                    | Madlum                                                 |                                               |               |
|                                                                                                    |                          | Case Rumber          | 00407850 (ubox therapity)                                                                                                    | Notus                                                                                                    | New                                                    |                                               |               |
| <ul> <li>Additional bitlemention</li> <li>Additional bitlemention</li> <l< td=""><td></td><td>Parenti Caser</td><td></td><td></td><td></td><td></td><td></td></l<></ul>                                                                                                    |                          | Parenti Caser        |                                                                                                    |                                                                                                    |                                                        |                                               |               |
| Constructions       Constructions       Constructions<                                                                                                    | · Additional Information |                      |                                                                                                    |                                                                                                    |                                                        |                                               |               |
| Algebra Mage       Gas Starts         Gas Starts       See Starts - Starts         Gas Starts       See Starts - Starts         Gas Starts       See Starts - Starts         Gas Starts       See Starts - Starts         Starts       See Starts - Starts         Starts       See Starts - Starts         Starts       Starts - Starts         Starts       Starts - Starts         Starts       Starts - Starts         Starts       Starts - Starts         Starts       Starts - Starts         Starts       Starts - Starts         Starts       Starts - Starts         Starts       Starts - Starts         Starts       Starts - Starts         Starts       Starts - Starts         Starts       Starts - Starts         Starts       Starts - Starts         Starts - Starts       Starts - Starts         Starts - Starts       Starts - Starts - Starts         Starts - Starts       Starts - Starts - Starts         Starts - Starts - Sta                                                                                                    | · Approxime to primation | Contact Name         | Mutate School                                                                                                    | las.                                                                                                    |                                                        |                                               |               |
| Linear Linea       Linear Linea       Cara Trajen - Generic - Generic - Gener                                                                                                    |                          | Contact Plane        | 010-577-090                                                                                                    | Case Topico                                                                                                    |                                                        |                                               |               |
| Case Digs       Data Do Case - AddRim         Harder       Filler Diss.         Filler Diss.       Filler Diss.         Filler Diss.       Filler Diss.         Filler Diss.       Filler Diss.         Filler Diss.       Filler Diss.         Dissel Dissel       Filler Diss.         Dissel Dissel       Filler Diss.         Dissel Dissel       Filler Diss.         Dissel Dissel       Filler Diss.         Dissel Dissel       Filler Diss.         Dissel Dissel       Filler Diss.         Dissel Dissel       Filler Diss.         Dissel Dissel Dissel       Filler Dissel Dissel         Dissel Dissel Dissel       Filler Dissel Dissel         Dissel Dissel Dissel       Filler Dissel Dissel         Dissel Dissel Dissel       Filler Dissel Dissel         Dissel Dissel Dissel       Filler Dissel Dissel         Dissel Dissel Dissel       Filler Dissel Dissel         Dissel Dissel Dissel       Filler Dissel Dissel         Dissel Dissel Dissel       Filler Dissel Dissel         Dissel Dissel Dissel Dissel       Filler Dissel Dissel Dissel         Dissel Dissel Dissel Dissel Dissel Dissel Dissel Dissel Dissel Dissel Dissel Dissel Dissel Dissel Dissel Dissel Dissel Dissel Dissel Dissel Dissel Dissel Dissel Dissel Dissel Dissel Dissel Dissel Diss                                                                                                    |                          | Contact Erral        | 14211duards.edu                                                                                                    | Gaue Taple - Defails                                                                                                    |                                                        |                                               |               |
| Augent Name       Total Distaint, Please sport         Base Internation       State State Internation paperate         Base Internation       State State Internation paperate         Base Internation       State State Internation Paperate         Base Internation       State State Internation Paperate         Base Internation       State Internation Paperate         Internation Paperate       State Internation Paperate         State Internation Paperate       State Internation Paperate         State Internation Paperate       State Internation Paperate         State Internation Paperate       State Paperate         State Internation Paperate       State Paperate         State Internation Paperate       State Paperate         State Internation Paperate       State Paperate         State Internation Paperate       State Paperate         State Internation Paperate       State Paperate         State Internation Paperate       State Paperate         State Internation Paperate       State Paperate         State Internation Paperate       State Paperate         State Internation Paperate       State Paperate         State Internation Paperate       State Paperate         State Internation Paperate       State Paperate         State Internation Paperat                                                                                                    |                          | Calue Dright         | Email-In-Case - Autom                                                                                                    |                                                                                                    |                                                        |                                               |               |
| Interview       Notes in the to non-writelen pupperse.         Section for the to a set to non-writelen pupperse.         Section for the top set to non-writelen pupperse.         Section for the top set to non-writelen pupperse.         Section for the top set to non-writelen pupperse.         Section for top set to top set top set top s                                                                                                    |                          | Balant               | TEST ENIOL - Please involt                                                                                                    |                                                                                                    |                                                        |                                               |               |
| Base String<br>String String<br>String<br>S |                          | Enumerication        | This is a fast the documentation purposes                                                                                                    |                                                                                                    |                                                        |                                               |               |
| Adam     Market     Basel Note Address     Basel Note Address       Adam     Market     Market School M. 2017 PM     Land Market School M. 2017 PM       Emark     Basel One Address     Basel Address     Basel Address       Adam     Market     Market School M. 2017 PM     Land Market School M. 2017 PM       Emark     Basel Address     Basel Address     Basel Address       Adam     Market     Market Address     Basel Address       Adam     Market     Market Address     Basel Address       Adam     Market Address     Market Address     Basel Address       Adam     Market Address     Market Address     Market Address       Adam     Market Address     Market Address     Market Address       Adam     Market Address     Market Address     Market Address       Adam     Market Address     Market Address     Market Address       Adam     Market Addresser Market Addresser Market Address                                                                                                    |                          |                      | HEL Andrein S. Rasyning<br>Traylow Date University 18 And Centrel 10 (2012)<br>(313): 577-5282 ( <u>muthetis kaltentificupente etis</u> weakle <u>estidete activetificupente etise</u><br>(COMPORTINETY MOTOC Pils sammanication contante information from Theory State Univ<br>COMPORTINETY MOTOC Pils sammanication contante information from Theory State Univ<br>entifica et an autoritation in mitante en le centrelle di Historia.                                                                                                    | oly that may be Conferential, legally printinged, and Propertury or otherview<br>From moving this in every, places context the services path at the above | e protected from disclosure. If you are not the inter- | ded exceptent, any use disclosure, copying, d | of but on     |
|                                                                                                    |                          |                      | Name of the second second second second second second second second second second second second second second s                                                                                                    |                                                                                                    |                                                        |                                               |               |
| Actor None     Actor None     A                                                                                                    |                          | Calle Calle Callered | Habitation to an end                                                                                                    | Enter Taria Chicago                                                                                                    |                                                        |                                               |               |
| <ul> <li>* System Minimation</li> <li>* System Minimation</li> <li>* System Minimation&lt;</li></ul>                                                                                                    |                          | Pet Same             | Actual Science Control Science Science | Bell Plote                                                                                                    |                                                        |                                               |               |
| Emails         Email Onco           Action         None         August 1000 MID2/D1 MID2/D1 MID2/D                                                                                                    | • System Information     |                      |                                                                                                    |                                                                                                    |                                                        |                                               |               |
| Emels         Tend of dataset         Second of dataset         Second                                                                                                    |                          | Created By           | HB CORLAGON 1120204 12:07 PM                                                                                                    | Last Boothed By                                                                                                    | HR-CEM, Materie: 1712/0104 12:37 PM                    |                                               |               |
| Action         Name         Example         Example Dire           Parging 1: Shall (Darl: New                                                                                                    | Emails                   |                      | Send an Ernal                                                                                                    |                                                                                                    |                                                        |                                               | 0100.000      |
| Name         All State         Table / State         Table / State         Table / State         Table / State         State                                                                                                    |                          |                      |                                                                                                    |                                                                                                    |                                                        |                                               |               |
| Dept         Static         Processing         Processing                                                                                                    | Real-Table Day           | A 10 103             | LOWIL-Please locate                                                                                                    |                                                                                                    | HOLD Quarter also                                      | 110,0504 (0.27 PM                             |               |
| nega interview - 202004 Sealings Northopy for larger facet.                                                                                                    | have been fast           | - Xin                | It a set to occumentation purposes present intrade in Scheel, M.<br>(109411 - Re. "TEST EMAIL - Please secore" ref. 000000000, 500Ph00EUeE                                                                                                    |                                                                                                    | helds for any sto                                      | Restaura vi tr da                             |               |
|                                                                                                    | called a service of the  |                      | 2014 Description from reports has been received and assigned Desert.                                                                                                    |                                                                                                    | a second second second                                 | Contract of the local                         |               |

# **Closing a Case**

1. To close a case, open the desired case and click either "Close Case" button, as shown below.

|                        |                                                        |                             | Customice Page   Printable Vev   Help for this Page |
|------------------------|--------------------------------------------------------|-----------------------------|-----------------------------------------------------|
| - Show Feed            |                                                        |                             |                                                     |
| Back to List: Cases    |                                                        |                             |                                                     |
| Open As                | dodles 10   Adhibuttatori (1)   Gale Matori (2)   Gele | Comments II   Emails II   A | dischements (2) 3 Related Cases (2)                 |
| Case Detail            | Edit Close Case Close                                  |                             |                                                     |
| Case Owner             | Employee Concentration (Charge)                        | Priority                    | Medium                                              |
| Case Number            | 00131772 (Mew Hierarchy)                               | Status                      | New                                                 |
| Parent Case            |                                                        |                             |                                                     |
| Additional Information |                                                        |                             |                                                     |
|                        |                                                        |                             |                                                     |

2. A Close Case edit screen will display.

| Close Case                |             |         |        |   |                       | Page for this Pa      |                   |
|---------------------------|-------------|---------|--------|---|-----------------------|-----------------------|-------------------|
| Case Edit                 |             | Seve    | Cancel |   |                       |                       |                   |
| Case Information          |             |         |        |   |                       | 15                    | Required Informat |
| Case Number               | 00131772    |         |        |   | Case Topics           | Employee Compensation | *                 |
| Statum                    | -None- 👻    |         |        |   | Caser Topic - Details | Job Descriptions 👻    | (A)               |
| Case Owner<br>Case Origin | Facilitated | nsation |        | * | Internal Commants     | -                     |                   |

- 3. Select "Facilitated" or "Closed" from the Status dropdown list.
  - Facilitated: select when a case is assigned to an individual or group email account that is not in the HRCRM system and no further action is to be taken by an HRCRM user.
    - **Best practice:** forward the email for facilitation to the individual or group email account that is not part of the HRCRM, requesting they address the inquiry directly with the client and copy askHR@wayne.edu (or other email account that is setup for "Email-to-Case" processing in the HRCRM) with the resolution.
  - Closed: select when a case has been resolved the client issue has been addressed and there is no further action to be taken by an HRCRM user.
- 4. Enter additional information as necessary, such as Internal Comments. Click the "Save" button.

### **Case Views**

Case Views can be used to filter the list of cases that are displayed. By default, recent cases are shown below the **View** field.

Select an option from the **View** dropdown list and click "**Go!**" to refresh the list.

Click "Create New View" to customize a new view filter for your specific use.

| View: New / Uncategorized | Clone   Create New View                                                        |
|---------------------------|--------------------------------------------------------------------------------|
| Recent Cases              | New                                                                            |
| Case Number               | Subject                                                                        |
| 00130388                  | Re: Pet insurance enrollment ends March 10th!                                  |
| 00130804                  | Comparable Salary Figures                                                      |
| 00131314                  | Re: Exclusive 10% EchoNeon Discount Offer for Wayne State University Community |

# User Dashboard and Setup

Dashboards are displayed on the Home page. Users can customize their dashboard view by clicking their user name near the top right of the screen and selecting "Setup."

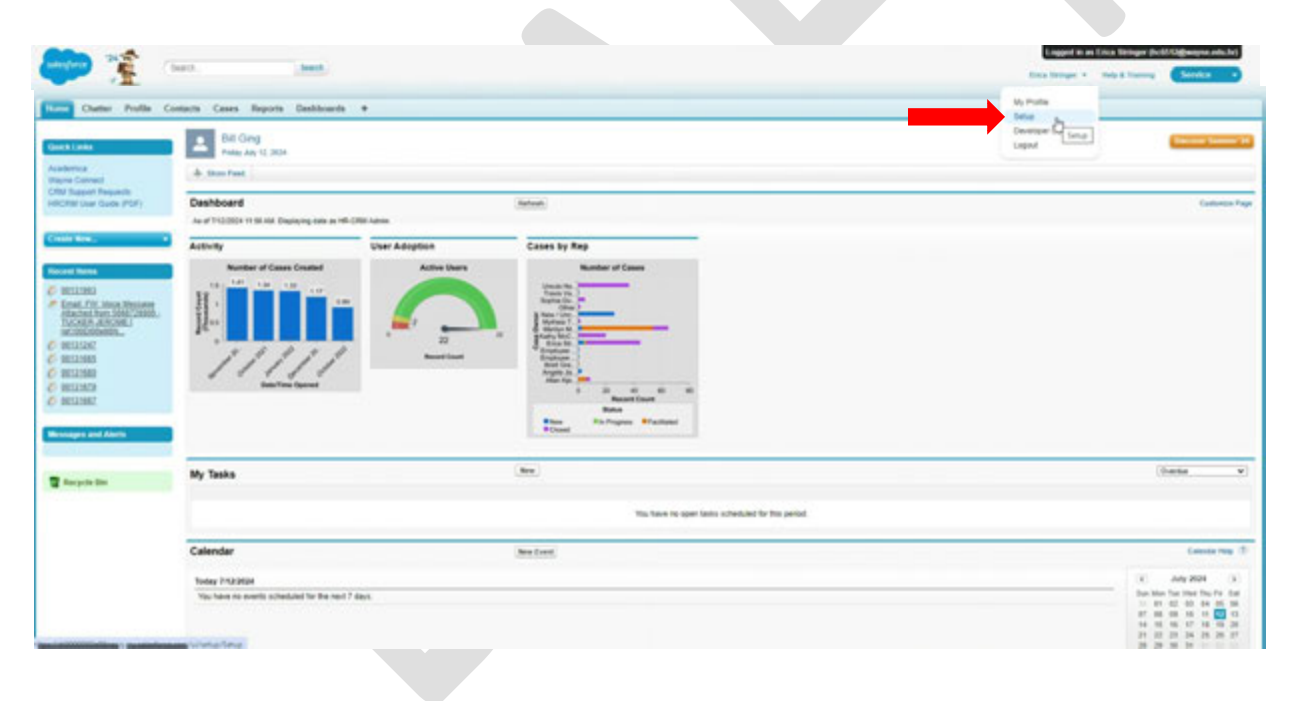